## Colorveil – Screen Colour for Dyslexia

- 1) Access the programme through the G Drive G:\Colorveil
- 2) You need to click on the icon in this folder,

| G 🕞 🗣 🕌 🕨 Computer 🕨 General Access ( | G:) ► Colorveil ►     |                  | -           | •     | <ul> <li>✓</li> <li>Search Colorveil</li> </ul> |
|---------------------------------------|-----------------------|------------------|-------------|-------|-------------------------------------------------|
| Organize 🔻 Burn New folder            |                       |                  |             |       |                                                 |
|                                       | Name                  | Date modified    | Туре        | Size  |                                                 |
| 🖳 Computer                            | la colorveil-portable | 17/11/2020 09:36 | File folder |       |                                                 |
| 🖵 General Access (G:)                 |                       | 17/11/2020 09:36 | Application | 73 KB |                                                 |
| 🖵 Home Drive (H:)                     |                       | 17/11/2020 03:50 | Application | 75 10 |                                                 |
| 🚍 Admin (I:)                          |                       |                  |             |       |                                                 |
| 🚍 Safeguard (K:)                      |                       |                  |             |       |                                                 |
| 🛖 SIMS (L:)                           |                       |                  |             |       |                                                 |
| 🕎 SEN (N:)                            |                       |                  |             |       |                                                 |
| 🖵 Pastoral (P:)                       |                       |                  |             |       |                                                 |
|                                       |                       |                  |             |       |                                                 |

3) This will open the programme and you will be given the pop up box below. Click Run

| Open File - Security Warning                                                                                                    |                                  |  |  |  |
|----------------------------------------------------------------------------------------------------|----------------------------------|--|--|--|
| The publisher could not be verified. Are you sure you want to run this software?                                                                                              |                                  |  |  |  |
|                                                                                                    | Name: G:\Colorveil\ColorVeil.exe |  |  |  |
|                                                                                                    | Publisher: Unknown Publisher     |  |  |  |
|                                                                                                    | Type: Application                |  |  |  |
|                                                                                                    | From: G:\Colorveil\ColorVeil.exe |  |  |  |
|                                                                                                    | Run Cancel                       |  |  |  |
| ✓ Always ask before opening this file                                                                                                    |                                  |  |  |  |
| This file does not have a valid digital signature that verifies its publisher. You should only run software from publishers you trust. How can I decide what software to run? |                                  |  |  |  |

4) You will then get another pop up box stating that the programme will be running in the tool bar at the bottom right hand side of the screen (the screen may change colour)

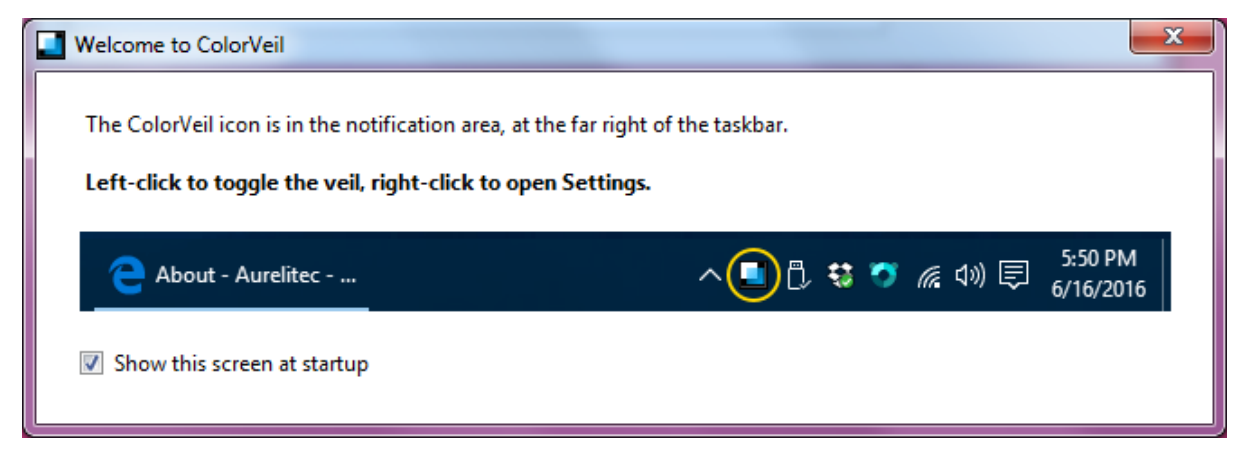

5) The programme running in the bottom right hand corner

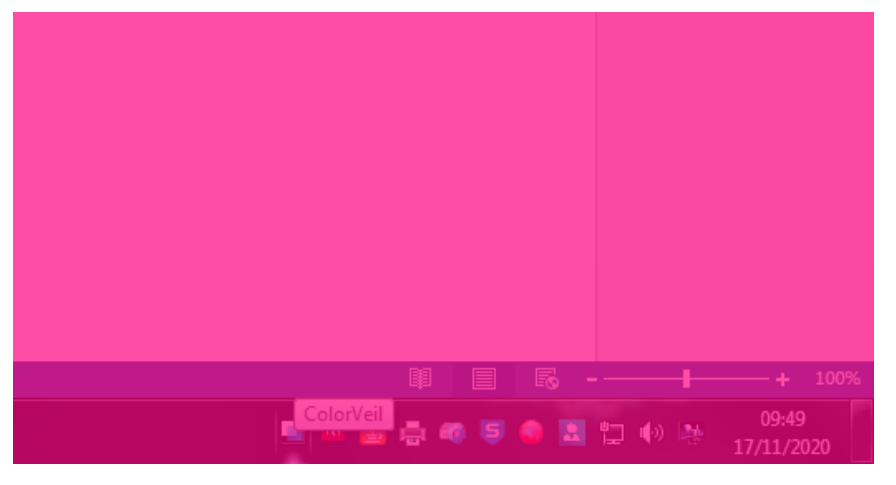

6) To access the programme you need to right click on this icon and it will open the following box;

| ColorVeil Settings                                                                            |                      |  |  |  |  |
|-----------------------------------------------------------------------------------------------|----------------------|--|--|--|--|
| Appearance General About                                                                      | <u>I</u> urn on veil |  |  |  |  |
| Pick a <u>c</u> olor, or type a color code or name:<br>#FF0080<br><u>P</u> ick <u>R</u> andom | Quit ColorVeil       |  |  |  |  |
| <u>O</u> pacity: 70%                                                                          |                      |  |  |  |  |
|                                                                                               |                      |  |  |  |  |

7) From here you and the pupils can change the colour of the screen to suit yours or their individual needs

| Color                   | ×                                                                        |
|-------------------------|--------------------------------------------------------------------------|
| Basic colors:           |                                                                          |
| Define Custom Colors >> | Hue: 220 Red: 255<br>Sat: 240 Green: 0<br>Color[Solid Lum: 120 Blue: 128 |
| OK Cancel               | Add to Custom Colors                                                     |

8) If you Quit the programme then you will have to go through this process again, it is easier to just click the cross and 'Turn Off Veil' if it is not needed